### KÖŞE TEMİZLEME MAKİNASI ELEKTRONİK KONTROL ÜNİTESİ KULLANIM KILAVUZU GENEL GÖRÜNÜM:

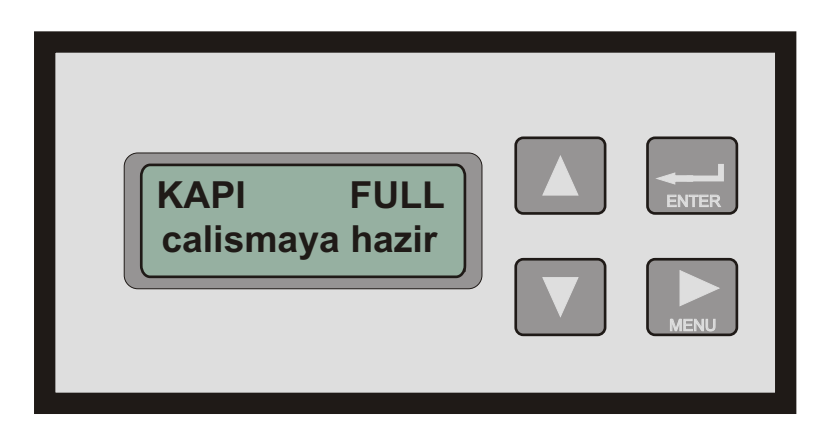

**ENTER** 

Enter Tuşu menülere girmek için kullanılır. Kısa süreli basıldığında kullanıcı menüsüne, uzun sürelibasıldığında ise ince ayarlar menüsüne girilir.

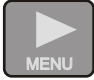

Menu Tuşu **parametre**leri değiştirmek için kullanılır. Basıldığında displayde 1.satırdaki değer değişir.

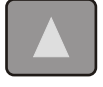

Yukarı OK Tuşu parametre değerlerini değiştirmek için kullanılır. Basıldığında displayde 2. satırdaki değer değişir.

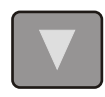

Aşağı OK Tuşu parametre değerlerini değiştirmek için kullanılır. Basıldığında displayde 2.satırdaki değer değişir.

## **KULLANICI MENÜSÜ :**

#### **Parametreler :**

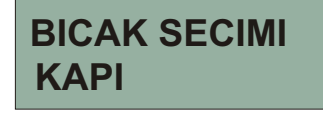

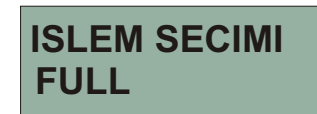

Satırda yazılan değerler BICAK SECIMI , ISLEM SECIMI, değiştirilebilen kullanıcı parametreleridir.
Satırda yazan değer ise bu parametrenin değeridir ve değiştirilebilir.

#### KULLANIM :

gelecektir.

Kullanıcı menüsüne girmek için

tuşuna basınız. bu tuşa basıldığında aşağıdaki ekranlardan biri

tuşuna basılarak aşağıdaki istenilen parametrelerden biri seçilir, Bu parametre değerleri

BICAK SECIMI temizleme yapılacak profilin cinsine göre bıçak seçimi yapılmasını sağlar. Örneğin KAPI

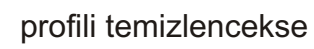

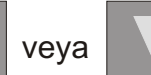

tuşları yardımıyla istenilen profil cinsi seçilir.

ISLEM SECIMI yapılacak işlemin KAZIMA işlemimi yoksa KERTME işlemimi yoksa FULL olarak her iki işlem

birdenmi yapılacak işlemi seçmeye yarar.

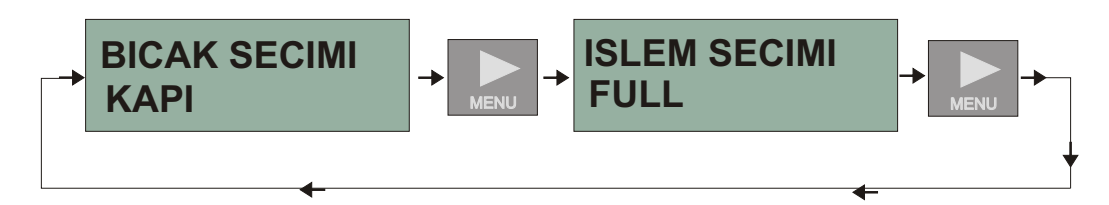

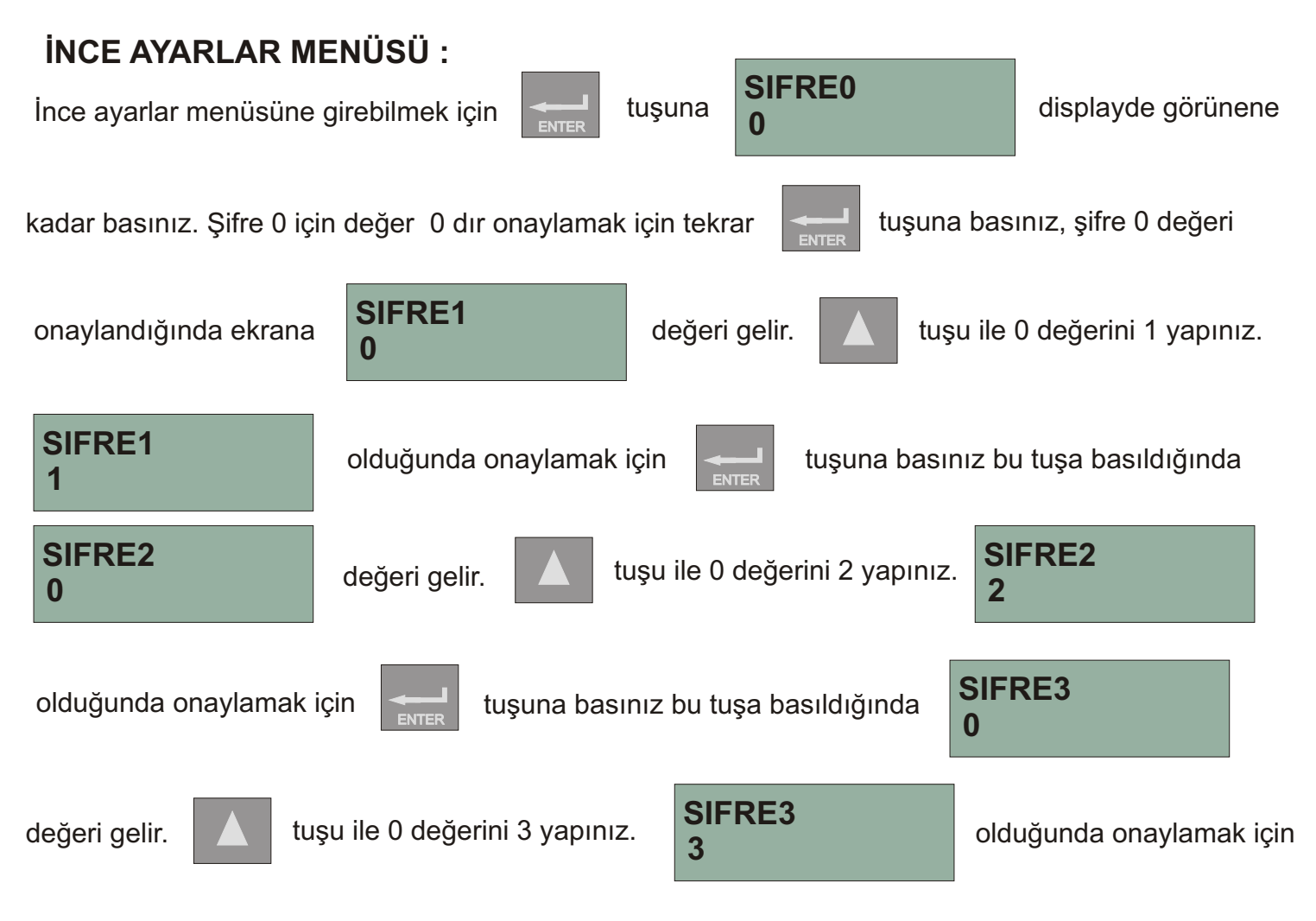

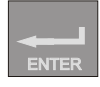

tuşuna basınız bu tuşa basıldığında alt menü parametrelerine ulaşılır, bu işlemler yapılırken herbir işlem için 5 sn süre vardır bu süre içinde herhangi bir işlem yapılmaz değer girilmez veya doğru değer girilmez ise işleme yeni baştan başlamak gerekir.

#### KULLANIM :

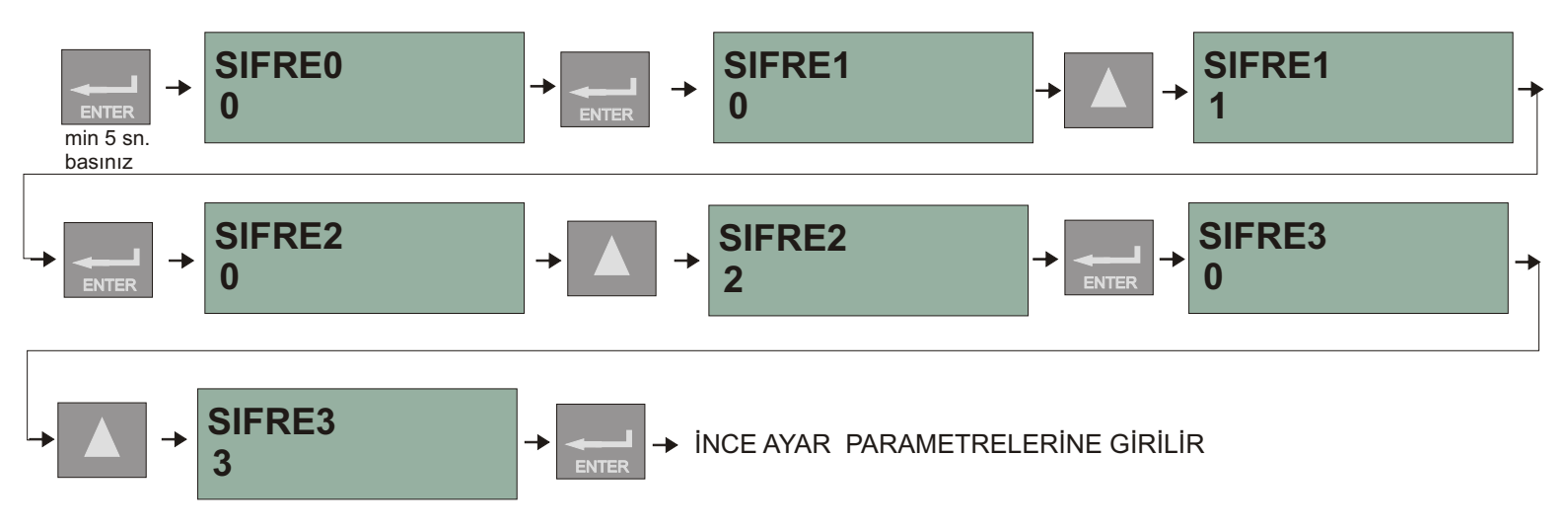

# **İNCE AYARLAR PARAMETRE AÇIKLAMALARI**

| BICAK1<br>KAPI           | Bu parametre seçildiğinde makina hareket eder bu seviyedeki takılan bıçağa<br>uygun tanımlama yapılır. Örneğin bu çıkış seçildiğinde bu çıkışta kanat bıçağı<br>takılıysa bıçak KANAT olarak tanımlanabilir. Bu seviyede bıçak yoksa bıçak                          |
|--------------------------|----------------------------------------------------------------------------------------------------|
| BICAK2<br>KANAT          | Bu parametre seçildiğinde makina hareket eder bu seviyedeki takılan bıçağa<br>uygun tanımlama yapılır. Örneğin bu çıkış seçildiğinde bu çıkışta kanat bıçağı<br>takılıysa bıçak KANAT olarak tanımlanabilir. Bu seviyede bıçak yoksa bıçak<br>vok seçeneği seçilir  |
| BICAK3<br>KASA           | Bu parametre seçildiğinde makina hareket eder bu seviyedeki takılan bıçağa<br>uygun tanımlama yapılır. Örneğin bu çıkış seçildiğinde bu çıkışta kanat bıçağı<br>takılıysa bıçak KANAT olarak tanımlanabilir. Bu seviyede bıçak yoksa bıçak<br>vok seçeneği seçilir. |
| BICAK4<br>BINILI         | Bu parametre seçildiğinde makina hareket eder bu seviyedeki takılan bıçağa<br>uygun tanımlama yapılır. Örneğin bu çıkış seçildiğinde bu çıkışta kanat bıçağı<br>takılıysa bıçak KANAT olarak tanımlanabilir. Bu seviyede bıçak yoksa bıçak<br>yok seçeneği seçilir. |
| BICAK5<br>S1KAPI         | Bu parametre seçildiğinde makina hareket eder bu seviyedeki takılan bıçağa<br>uygun tanımlama yapılır. Örneğin bu çıkış seçildiğinde bu çıkışta kanat bıçağı<br>takılıysa bıçak KANAT olarak tanımlanabilir. Bu seviyede bıçak yoksa bıçak<br>yok seçeneği seçilir. |
| BICAK6<br>S1KANAT        | Bu parametre seçildiğinde makina hareket eder bu seviyedeki takılan bıçağa<br>uygun tanımlama yapılır. Örneğin bu çıkış seçildiğinde bu çıkışta kanat bıçağı<br>takılıysa bıçak KANAT olarak tanımlanabilir. Bu seviyede bıçak yoksa bıçak<br>yok seçeneği seçilir. |
| BICAK7<br>S1KASA         | Bu parametre seçildiğinde makina hareket eder bu seviyedeki takılan bıçağa<br>uygun tanımlama yapılır. Örneğin bu çıkış seçildiğinde bu çıkışta kanat bıçağı<br>takılıysa bıçak KANAT olarak tanımlanabilir. Bu seviyede bıçak yoksa bıçak<br>yok seçeneği seçilir. |
| BICAK8<br>S1BINILI       | Bu parametre seçildiğinde makina hareket eder bu seviyedeki takılan bıçağa<br>uygun tanımlama yapılır. Örneğin bu çıkış seçildiğinde bu çıkışta kanat bıçağı<br>takılıysa bıçak KANAT olarak tanımlanabilir. Bu seviyede bıçak yoksa bıçak<br>yok seçeneği seçilir. |
| BASLAMA ZAMANI<br>1      | Makina start microswitch lerine basıldıktan sonraki bekleme zamanı.<br>Birimi 1/10 sn. Örneğin 1 sn girmek için 10 değeri giriniz.                                                                                                    |
| PRES GIRIS<br>1          | Preslerin girme zamanı.<br>Birimi 1/10 sn. Örneğin 1 sn girmek için 10 değeri giriniz.                                                                                                    |
| <b>KAZIMA GIRIS</b><br>1 | Presler basıldıktan ne kadar zaman sonra kazımanı devreye gireceği zaman<br>Birimi 1/10 sn. Örneğin 1 sn girmek için 10 değeri giriniz.                                                                                                    |
| KAZIMA CIKIS<br>10       | Kazımanın devrede kalacağı süreyi belirler default değer 1 sn. Eğer yeterli<br>değilse bu süreyi ihtiyaca göre uzatanilirsiniz.Birimi 1/10 sn. Örneğin 1 sn<br>girmek için 10 değeri giriniz.                                                                       |
| MOTOR START<br>1         | Motorun start alma zamanı. Birimi 1/10 sn . Örneğin<br>1 sn girmek için 10 değeri giriniz.                                                                                                    |
| KERTME ILERI<br>10       | Motor devreye girdikten nekadar süre sonra kertmenin hareket edeceğini<br>belirler. Birimi1/10 sn. Örneğin 1 sn girmek için 10 değerini giriniz.                                                                                                    |

| KERTME CIKIS<br>10            | Kertme devreye girdikten sonra kertmenin devrede kalma süresi ihtiyaca göre uzatılabilir. Birimi 1/10 sn. 1 sn girmek için 10 değeri giriniz.                                                  |
|-------------------------------|----------------------------------------------------------------------------------------------------|
| MOTOR STOP                    | Kertme devreden çıktıktan sonra motorun durma süresi. Birimi 1/10 sn.                                                                                                    |
| 10                            | 1 sn. Girmek için 10 değerini giriniz.                                                                                                    |
| PRES CIKIS                    | Motor durduktan sonra preslerin bırakma süresi birimi 1/10 sn. Örneğin                                                                                                    |
| 10                            | 1 sn girmek için 10 değeri girniz.                                                                                                    |
| ACIL STOP BUTON               | Kullanılan acil stop buton kontak tipine göre NO (normalde açık) veya NC                                                                                                    |
| NO                            | (normalde kapalı) seçilebilir.                                                                                                    |
| MAKINA TIPI<br>KOSE TEMIZLEME | Burada makina tipi Kaynak veya Köşe temizleme makinası olarak seçilebilir.<br>Makina tipi seçildikten sonra eski makina tipine ait bilgilerin silinmesi için cihazı<br>açıp kapamanız gerekir. |
| DIL                           | Bu parametre ile dil seçilir, türkçe, ingilizce ve rusça . Dil seçimi yapıldığında                                                                                                    |
| TURKCE                        | tüm ayarlar ve menüler seçilen dile çevrilir.                                                                                                    |

### UYARILAR VE DİKKAT EDİLMESİ GEREKLİ HUSULAR:

| KAPI FULL<br>calismaya hazir | Ekran 2. satırda calismaya hazır yazdığında makina çalışmaya hazır<br>anlamındadır. Ayrıca 1. Satırda hangi profil bıçağının seçili olduğu ve işlem<br>türü de görülür                                                                                                    |
|------------------------------|----------------------------------------------------------------------------------------------------|
| KAPI FULL<br>kazima ileride  | Makinada bu uyarı çıkıyorsa makina kertme işlemine geçmez, kazıma geri<br>dönüşünü kontrol eden microswitch arıza yapmış olabilir veya sistem temas<br>etmiyor olabilir ya da mekanik olarak bir problem olabilir. Bu uyari ortadan<br>kalkmadan makina bir sonraki aşamaya geçmez. |
| KAPI FULL<br>makina duruyor  | Makina çalışırken acil stop butonuna basılırsa ekranda makina duruyor uyarısı<br>çıkar. Makina. tamamen durduğunda ise Acil Stop Basili uyarısı çıkar. Eğer<br>kalıcı tip acil stop butonu kullanılıyorsa çalışmak için acil stop butonunu normal<br>pozisyona getiriniz.           |
| KAPIFULLacil stop basili     | Makina çalışırken acil stop butonuna basılırsa makina duruyor uyarısı ekranda görülür ve daha sonra acil stop basılı uyarı ekrana gelir.                                                                                                    |
| KAPI FULL<br>kazima          | Makina çalışırken tüm çıkışlar ve yaptığı işlemler 2.satırda görülebilir. Bu satırda<br>görülen işlemler ve çıkış süreleri her biri ayrı ayrı ince ayrlar menüsünden<br>değiştirilebilir.                                                                                           |
| KAPI FULL<br>profili alınız  | Makine işlemini bitirdikten sonra profili almazsanız ve köşe profili start<br>microswiitch'lerine basmaya devam ederse bu uyarı çıkar. Profili aldığınızda<br>çalışmaya hazır uyarısı görülür.                                                                                      |

# ÖNEMLİ NOKTALAR:

\* Her türlü çarpılma ve hayati riske karşı makinanızı mutlaka topraklayın ve topraklama sisteminizin doğru çalıştığından emin olun.

\* Makinanızda valfleri ve kontrol ünitesini beslemede mutlaka kaliteli besleme ünitesi (power supply) kullanınız.

## **İPUCU**:

#### Çalışma Modunda:

Makinanızda acil stop arıza yapma durumlarında cihaz üzerinde

Kullanabilirsiniz.

#### Ayar Modunda:

Kontrol ünitenizde temel kural 1.satırdaki değerleri değiştirmek için

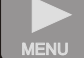

tuşunu kullanınız,

tuşunu stop olarak

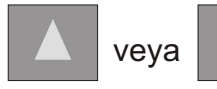

tuşlarıyla 2. satıdaki değeri değiştiriniz.

### KÖŞE TEMİZLEME MAKİNASI ÇALIŞMASI:

Köşe temizleme makinası PVC profillerin kaynak işleminden sonra yüzeyde ve iç kısımda sıcaklık ve yapıştırma nedeniyle oluşan deformasyonların yüzeyde ve iç kısımda temizlenmesi amacıyla kullanılan makinadır. Yüzey temizlemeye kazıma işlemi, profil iç kısımlarının temizlenmesine kertme işlemi denilir. Bu işlemler kontrol cihazında ayrı ayrı seçilebilir veya her iki işlem birden uygulanabilir. Kazıma (yüzey temizleme) işlemi ve bıçakları her profil için aynıdır. Kertme işleminde kullanılan bıçaklar ise profilin cinsine göre farklıdır. Bu yüzden işleme başlamadan önce profil tipine uygun bıçak seçimi yapılmalıdır.

Kullanıcı tarafından iki tane parametre profil cinsine, ve yapılacak işleme bağlı olarak ayarlanmalıdır. Bu parametreler bıçak seçimi, işlem seçimidir. Bıçak seçimi temizleme yapılacak profile uygun kertme bıçağının seçilmesidir. Köşe temizleme makinalarında makina tipine bağlı olarak 1 bıçaktan 8 bıçağa kadar farklı bıçak bulunabilir. İşlem seçiminde ise sade kazıma (yüzey temizleme) işlemimi, veya sade kertme işlemimi yoksa her iki işleminde dahil olduğu full işleminmi yapılması gerektiği seçilir. Bıçaklar makina imalatçısı tarafından montajı yapılır ve elektronik kontrol ünitesine tanıtılır. Kullanıcı sadece kullanacağı bıçağı ve işlemi seçer.

Makinayı çalıştırmak için kaynak yapılmış köşe profilini makinaya yerleştirmek yeterlidir. Makina üzerinde bulunan microswitch ler profilin makinaya yerleştirildiğini algılar ve makinaya otomatik olarak start verir. Full işlemde makina start aldığında presler (mengene) profil üstüne basar kazıma ileri hareket eder profil yüzeyini temizler ve kazıma geri döner, kazıma geri döndüğünde bir microswitch e basar ve motor start alır,kertme hareket eder ve profilin içini temizler ve geri döner, motor durur ve presler (mengene) açılır,işlem tamamlanmıştır, profil alınabilir makina yeni profil temizlemeye hazırdır.